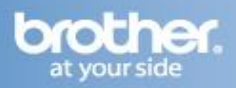

To reset the network card to the default factory settings (resetting all information such as the password and the IP address information) follow the steps listed below:

1. Turn off the printer.

2. Make sure that the front cover is closed and the power cord is plugged in.

3. Hold down the Go button as you turn on the power switch. Keep the Go button pressed down until the Toner, Drum and Error LEDs light up. Release the Go button. Make sure that all the LEDs turn off.

4. Press the Go button seven times. Make sure that all the LEDs light up to indicate the network card has been reset to its default settings.

Once you have successfully completed these steps, close this window to return to the Wireless Printing Assistance screen.